# University of Engineering & Technology Peshawar

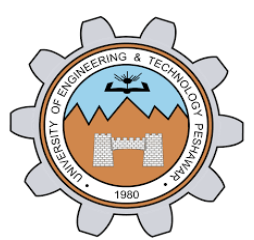

HEC Digital Library Access at HOME using Windows 7

#### Step 1:

To start creating VPN connection using Windows 7, Click Start  $\rightarrow$  Control Panel Items  $\rightarrow$  Network and Sharing Center  $\rightarrow$  Select Set up a new connection or network

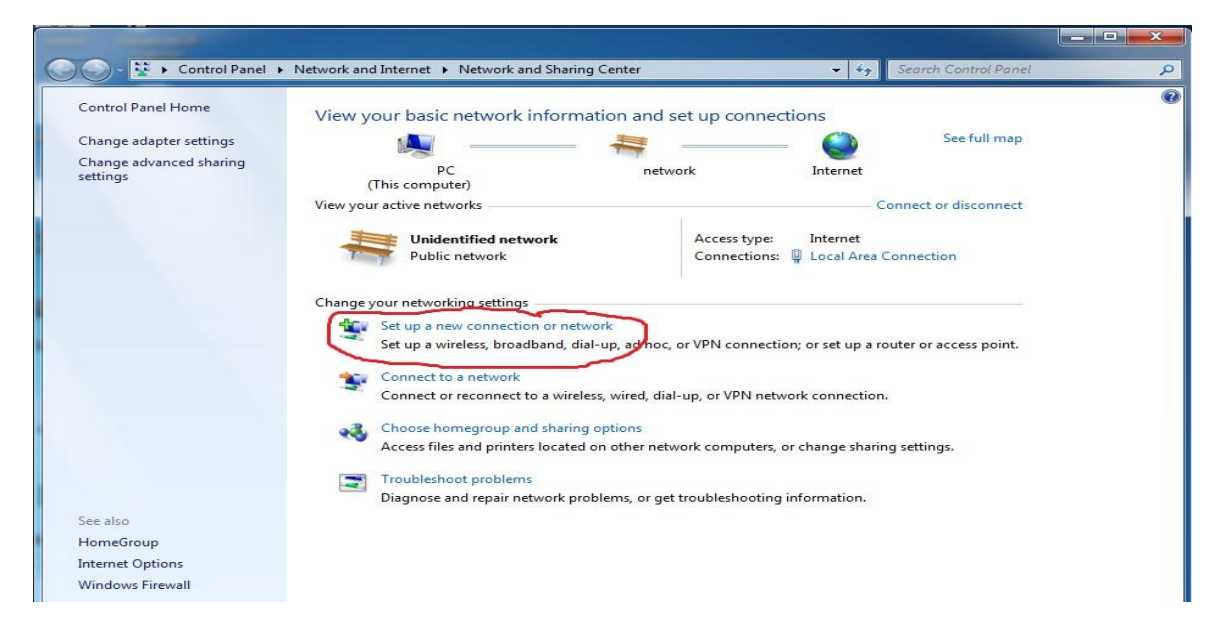

### Step 2:

Select "Connect to a Workplace" and click Next.

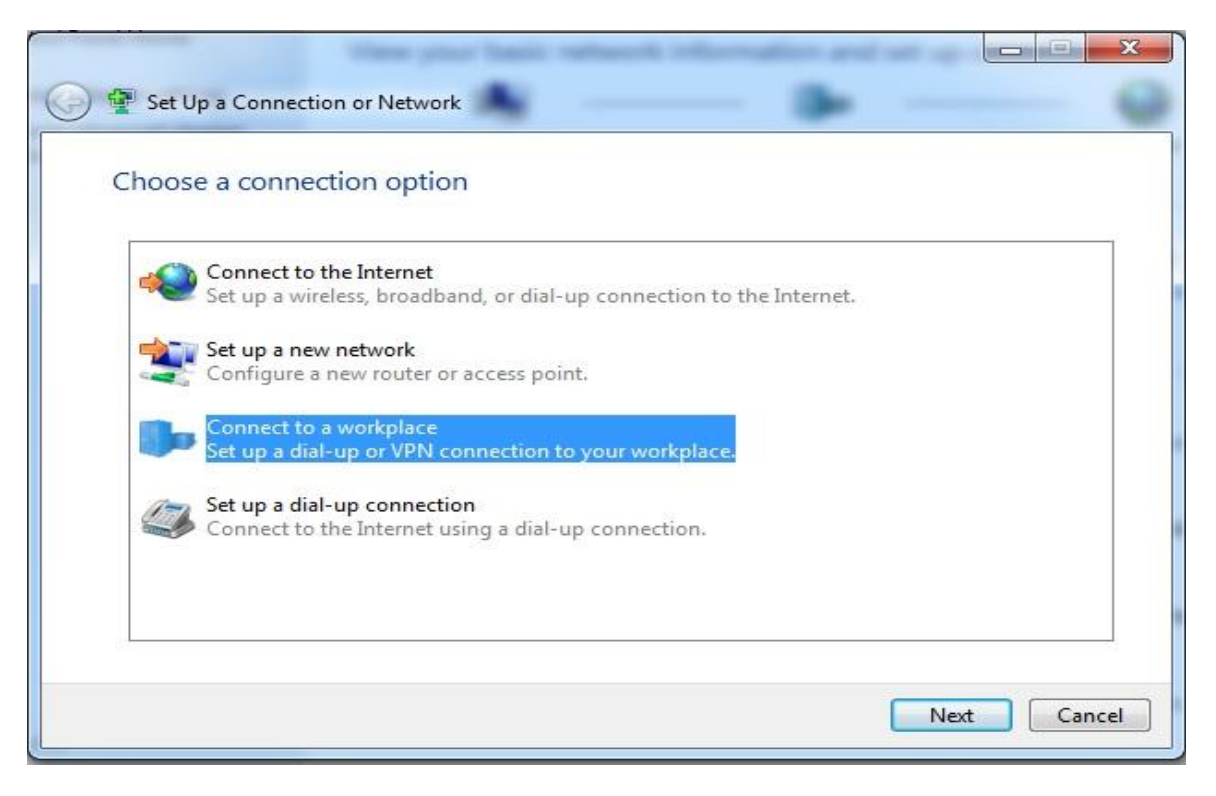

#### Step 3:

Click on "Use my Internet connection (VPN)"

| Connect to a Workplace                                                                                                    | x    |
|----------------------------------------------------------------------------------------------------|------|
| How do you want to connect?                                                                                                    |      |
| Use my Internet connection (VPN)<br>Connect using a virtual private network (VPN) connection through the Internet.                                                                                                    |      |
| ing ing ing ing ing ing ing ing                                                                                                    |      |
| Dial directly<br>Connect directly to a phone number without going through the Internet.                                                                                                    |      |
| in in iteration in the second second | 8    |
| What is a VPN connection?                                                                                                    |      |
| Car                                                                                                    | ncel |

## Step 4:

Enter IP address **"121.52.147.83"** of VPN Server and **"***HEC Digital Library VPN***" as destination name and click Next.** 

| 🚱 🗽 Connect to a Workpl | ace 💼                                                                                          |                                          |             |
|-------------------------|------------------------------------------------------------------------------------------------|------------------------------------------|-------------|
| Type the Internet a     | ddress to connect to                                                                           |                                          |             |
| Your network administra | ator can give you this address                                                                 | 5.                                       |             |
| Internet address:       | 121.52.147.83                                                                                  |                                          |             |
| Destination name:       | HEC Digital Library VP                                                                         | N                                        |             |
| Use a smart card        | ole to use this connection<br>vs anyone with access to this<br>ow; just set it up so I can con | computer to use this conne<br>nect later | ction.      |
|                         |                                                                                                | [                                        | Next Cancel |

## Step 5:

| Enter your User | Name | and <i>Password</i> . | Click Connect |
|-----------------|------|-----------------------|---------------|
|-----------------|------|-----------------------|---------------|

| 🚱 🗽 Connect to a Workpl | ace                                    |                |
|-------------------------|----------------------------------------|----------------|
| Type your user nar      | me and password                        |                |
| User name:              |                                        |                |
| Password:               | •••••                                  |                |
|                         | Show characters Remember this password |                |
| Domain (optional):      |                                        |                |
|                         |                                        |                |
|                         |                                        |                |
|                         |                                        |                |
|                         |                                        | Connect Cancel |

## Step 6:

## Connecting to VPN Connection

| Connect to a Workplace  | N                   |              |             |
|-------------------------|---------------------|--------------|-------------|
| Connecting to HEC Digit | al Library VPN      |              |             |
|                         | <u>9</u>            |              |             |
|                         | Verifying user name | and password |             |
|                         |                     |              |             |
|                         |                     |              |             |
|                         |                     |              | Skip Cancel |

### Step 7:

You have been connected to HEC Digital Library through UET Peshawar Virtual Private Network.

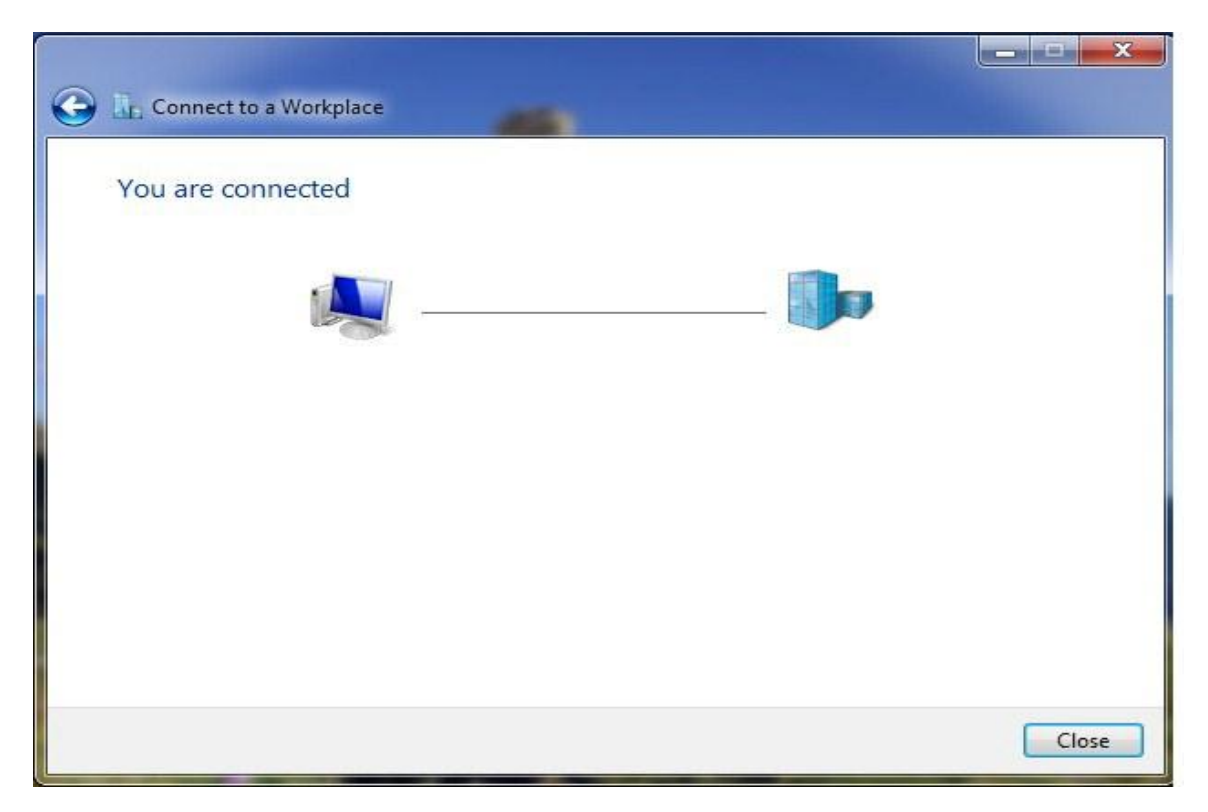